に検索し、過去に交信していればその履歴を、瞬き をする間もなく一覧表示してくれます.

また,未交信であれば,ファーストQSOであ ることを知らせてくれます.

ハムログ作者の浜田さんにお聞きしました. 「なぜこんなに早く検索できるのですか?」

(浜田さん談)「一般的には開発ツールに付属し てくる出来合いのデータベース・エンジンを使う のですが、ハムログではこのデータベース・エン ジンを特別に作成しています.」瞬きをする間も なく検索できるのは、ハムログ用の特別製 Turbo/Hamlogデータベース・エンジンが搭載さ れているからなのです.

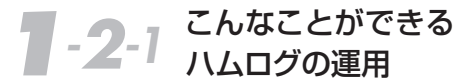

ハムログを使うと、次の情報をリアルタイムで

# リアルタイム・ロギングで運用する楽しさ!

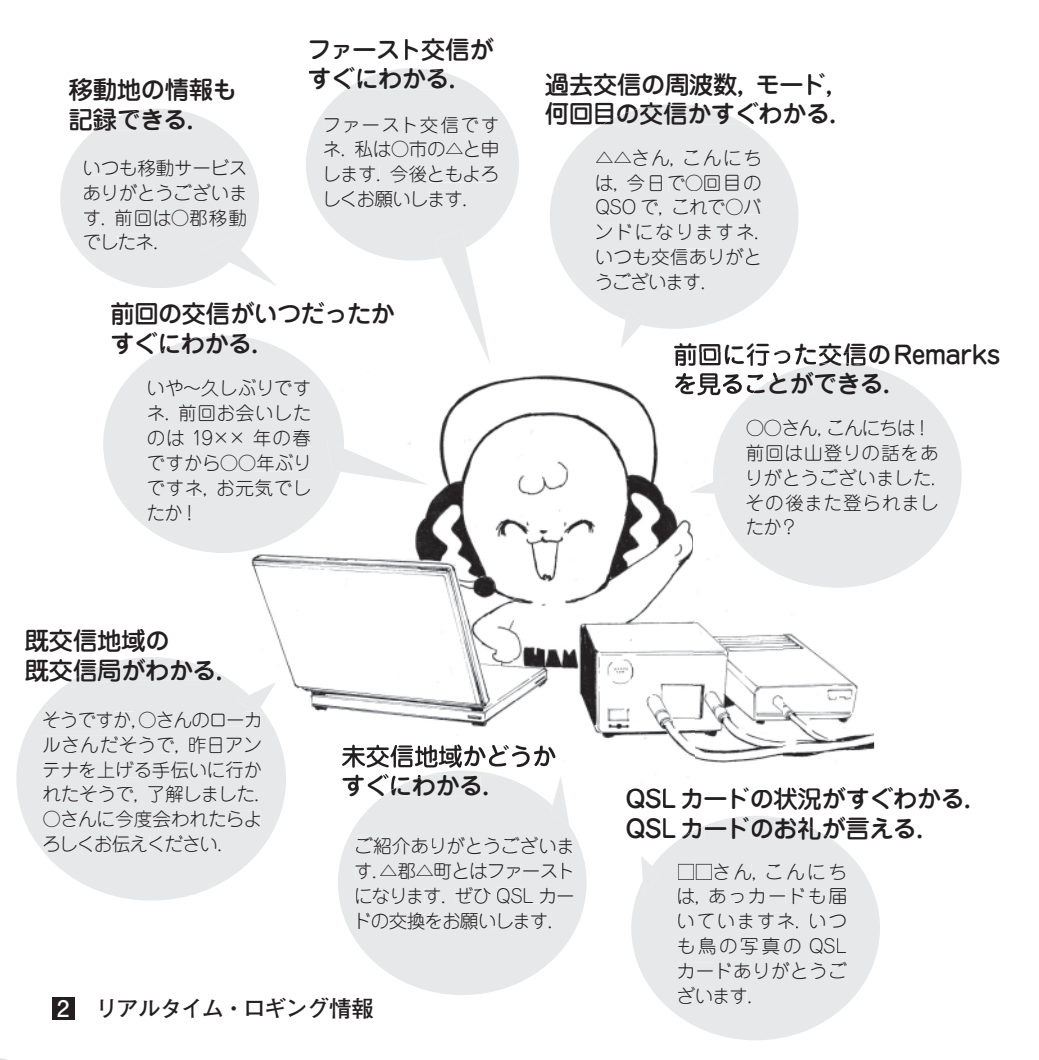

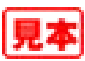

# こんなことができるハムログ の人口グを始めよう

表示することができます(図2).

#### ① 交信履歴の表示

ファースト QSO かどうか,既 QSO の 場合は何回目かを表示します.

### QSL カード受領情報

QSL カード送り受けの情報を表示します.

#### ③ 過去の交信ログの内容

過去の交信ログに書かれている情報 (Remarks 含む)を表示します.

## ④ 交信相手の QTH との交信状況

入力ウィンドウの QTH 欄で「↓」キー を押すことにより、「市・郡」、「区・町・ 村」について「全バンドを通じて」、「利 用中のバンドで」、「利用中のモードで」、 「利用中のバンド・モードで」の交信履 歴を検索して表示することができます.

# ⑤ 交信相手の QTH とのバンドごとの 交信状況

「Code」欄にて「↓」キーを押すことにより, バンドごとの交信状況と,交信相手の役場の緯度 経度を知ることができます.

# **1-2-2** こんなこともできる ハムログの機能

ハムログには,ハムの運用を楽しむための機能 が豊富に用意されています.ここでは,その概要 を説明します(図3).

## ① QSL カードを印刷する機能

ハムログの大きな魅力として、QSL カード印

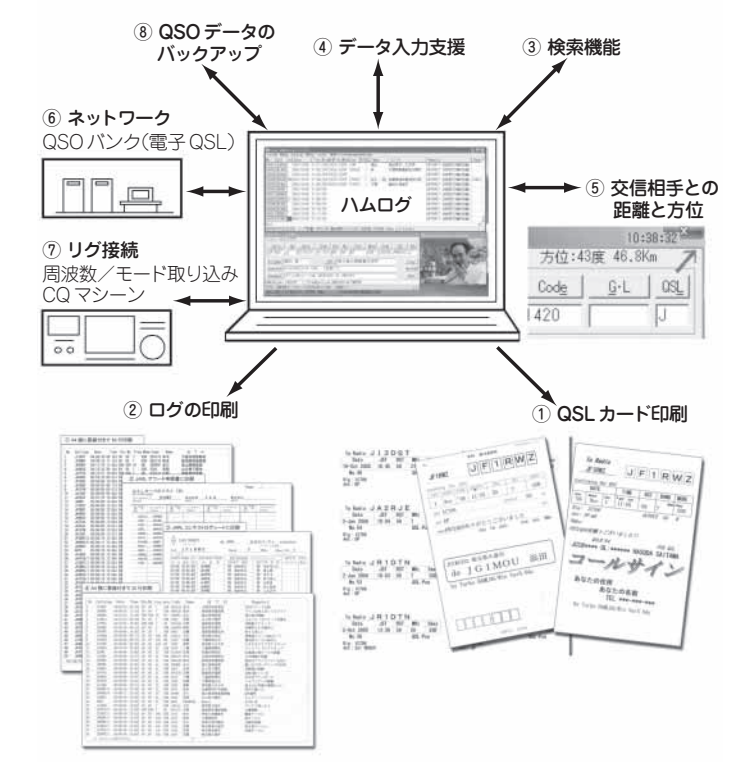

3 こんなこともできるハムログ

刷機能があります.

既製品カードのデータ欄へ交信データを埋め込 み印刷することもできますし、白紙のハガキ用紙 に JARL 転送枠やデータ枠を含めて印刷するこ とが手軽にできます(第2章 2-8 参照).

#### ② ログを印刷する機能

ログ帳やアワード申請用のログの写しを印刷す る機能があります(第2章2-7参照).

#### ③ 検索機能

各種の検索機能を用意しています(第2章 2-9 参照).

見本

## ④ データ入力支援機能

入力を楽にするための機能として,ユーザーリ ストを組み込むことができます.

Turbo HAMLOG ユーザーリスト(ファイル名: userlist.usr)は、ハムログ・ユーザーの方が自ら の意思で情報を公開し合って楽しむためのもので す.

ハムログ・ユーザーに登録していて、インター ネットに接続されている場合は、免許状 Get's 機 能を利用して、総務省の免許状情報ページから QTH を取得し、ハムログの QTH に取り込むこ とができます.

## ⑤ 交信相手との距離と方位を知る機能

自局の緯度経度を環境設定で登録しておくこと により、交信相手との距離と方位を入力ウィンド ウの右上に表示してくれる機能があります. ビー ム・アンテナをお使いの場合は、アンテナを回す 方角がすぐにわかります(第2章 2-4 環境設定・ 設定3参照).

#### ⑥ ネットワーク機能

QSObank との接続機能や,ユーザーリスト Get's/ 道の駅 Get's 機能があります.

#### ⑦ リグ接続機能

リグと接続して周波数やモードを取り込む機能,また CQ マシーン機能も用意されています.

#### ⑧ バックアップ機能 (重要)

ハムログはフリー・ソフトウェアなので,ソフ トウェアを入手してパソコンにインストールすれ ばいつでも利用できます.

また,ハムログの開発思想は,入力のしやすさ, 間違った場合の訂正のしやすさを本題として開発 されており,リアルタイム・ロギングを目的とし

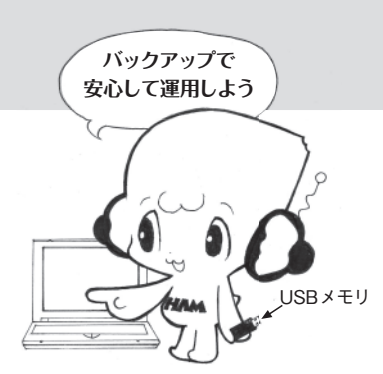

て作られているため,すばらしい性能を持ってい ます.

この手軽さと高い性能,豊富な機能が多くの ユーザーを引き付けている魅力ですが,注意すべ きことは一つだけです.

それはフリー・ソフトウェアであるがゆえに, ハムログを利用する場合は自らの責任で対応しな ければなりません.具体的には,「自分のデータ は自分で守る」を常に頭に入れて運用します.

「災いは忘れた頃にやってくる」と言いますが, データのバックアップはこまめに取りましょう! (第2章 2-5 参照).

**7-3** ハムログ用のパソコンを 準備しよう

ハムログは、Windows 系の OS で動きます.

Windows 系の OS とは, Microsoft 社が開発し たパソコン用の基本ソフトウェアで, パソコンで 稼動させるアプリケーション・ソフトウェアは, この基本ソフトウェア上で動きます.

Windows 系の OS にはどのような種類があるのでしょうか.

発売された年代順に、Windows 95, 同 98, 同 98SE, 同 98Me, 同 NT, 同 2000, 同 XP, 同 Vista とあり,現在店頭で発売されているパソコ ンは Windows Vista を搭載しています(図 4).

Windows Vista には、4 種類のエディションがあり

# ハムログ用のパソコンを準備しよう ●**ハムログを始めよう**

|                | Windows 95   | Windows 98SE           | Windows 98Me           | Windows XP               | Windows Vista |
|----------------|--------------|------------------------|------------------------|--------------------------|---------------|
| CPU            | i486SX 以上    | 486DX 以上               | Pentium                | Pentium                  | Pentium       |
| CPU クロック       |              | 66MHz 以上               | 150MHz 以上              | 300MHz 以上                | 800MHz 以上     |
| メモリ            | 8MB 以上       | 24MB 以上                | 32MB 以上                | 128MB 以上                 | 512MB 以上      |
| 推奨メモリ          | 12MB 以上      | 32MB 以上                | 64MB 以上                | 256MB 以上                 | 1GB 以上        |
| ハードディスク OS 部分  | 75MB 以上      | 380MB                  | 300MB                  | 2.1GB                    | 15GB          |
| ハードディスク ハムログ部分 | 30 ~ 50MB    | $30 \sim 50 \text{MB}$ | $30 \sim 50 \text{MB}$ | $30 \sim 50 \mathrm{MB}$ | 30 ~ 50MB     |
| ディスプレイ         | 640 × 480 以上 | 640 × 480 以上           | 640 × 480 以上           | 800×600以上                | 800×600以上     |
| マウス            | 必 須          | 必 須                    | 必 須                    | 必 須                      | 必 須           |

4 Windows の OS と性能関係表

ますが、ハムログはどのエディションでも動作します.

# Windows Vista で動作させるためには

- •Pentium CPU: 800MHz 以上. 1GHz 推奨.
- ●メモリ:512MB以上が必要.1GB以上推奨.
- ハードディスクの容量は、ハムログの部分として 30~50MB あれば十分.

# ● Windows XP で動作させるためには

- •Pentium CPU: 300MHz以上.
- ●メモリ:128 MB 以上が必要. 256 MB 以上推奨.
- ハードディスクの容量は、ハムログの部分として 30 ~ 50MB あれば十分.

# 【1】電源 ON とログオン

- 【2】 ログオフと電源 OFF
- 【3】 プログラムの起動と終了
- 【4】 文字の入力や修正
- 【5】 マウス操作
- 【6】 ファイルの観察
- 【7】特定のファイルを開く

# 【1】 電源 ON とログオン

パソコンをスタートする方法を学習します. 図5に示すようにパソコンの電源を入れましょう. パソコンの電源 ON のスイッチの場所は,ご利 用のパソコンの取扱説明書を参照します.

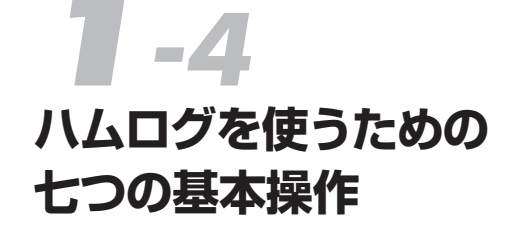

「ハムログを使いたいが,パソコンを使ったこ とがないので心配!」とお悩みの方から,「どの 程度パソコンが使えればハムログを利用できます か?」の質問がありました.これにお答えします.

ハムログを使うためにはパソコンの基本を覚え て,次の七つの操作ができるようにしましょう.

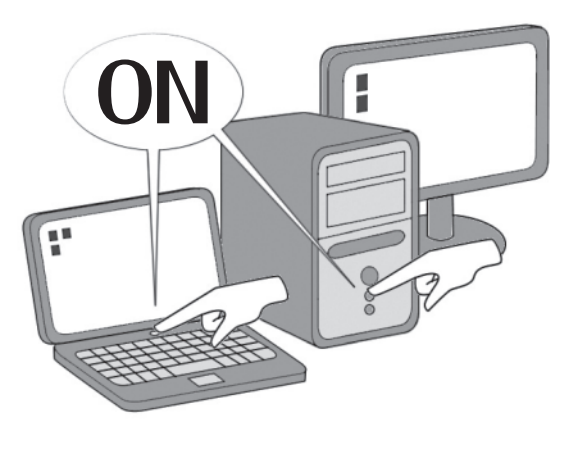

5 パソコンの電源 ON の仕方

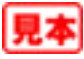

ハムログを使うために 七つの基本操作を

覚えよう